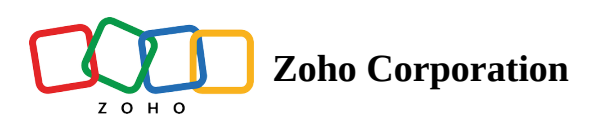

## **Deleting a space**

The admin of the space or the hub has permission to delete the space.

 $\triangle$  Once the space is deleted, all its manuals, articles, and courses will be permanently deleted.

## To delete a space:

- 1. Navigate to your space and click **Manage**, then click **Settings**.
- 2. Go to the *Advanced* tab.
- 3. Click **Delete Space**, then click **Delete**.

| 💠 Zylker Network            | Knowledge Learning                                          | Spaces Reports                                                                                           | Q Search     | ÷ () \$            |
|-----------------------------|-------------------------------------------------------------|----------------------------------------------------------------------------------------------------|--------------|--------------------|
| ← Back<br>HR ☆<br>9 members | Setti<br>Basic                                              | ngs (HR)<br>Members Templates Advanced Policies                                                          | ×            | () Manage •        |
| Manuals Articles (          | Courses                                                     | Delete this Space<br>Deleting a space will delete its manuals and articles which cannot be<br>recovered. | Delete Space | 88 ☰   Custom + ↓₹ |
| You and tear                | r go-to guide for find<br>welcoming the right<br>n members. | 6 Articles : 24 Articles                                                                                 | . :          |                    |